## 答辩直播教室学生操作手册

学生登录地址:

<u>https://txfront.chinaedu.net/cedulive/cedulivepcweb</u>
备注:使用谷歌浏览器,台式电脑必须配备摄像头
具体操作如下图:

1、输入房间号、昵称、密码

| 这 弘成云LIVE |          |              |
|-----------|----------|--------------|
| -         |          |              |
|           | 直播房间号    |              |
|           | 请输入昵称    | 输入教学点名称和学生姓名 |
|           | 请输入密码    |              |
|           | <u>ع</u> | Ë录           |
|           |          |              |
|           |          |              |
|           |          |              |

2、勾选免责声明

| 免责声明                                                                                                    |                                                                                                    |  |  |  |
|----------------------------------------------------------------------------------------------------|----------------------------------------------------------------------------------------------------|--|--|--|
| 尊敬的用户:                                                                                                    |                                                                                                    |  |  |  |
| 您好,欢迎使用云直播系统。<br><b>首先,在直播过程中,请您严格遵守国家网信办等相关部门出台的持续规范网络</b> 置<br>现提取与课堂直播相关内容,请您务必遵守和规范网络直播行为:                                      | [攝行为的文件。                                                                                                    |  |  |  |
| 一、规范网络直播行为。网络直播不得从事危害国家安全、破坏社会稳定、扰乱<br>经其监护人同意的未成年人充值打赏:不得从事平台内或跨平台违法违规交易;不<br>违反相关法律法规的网络直播账号,依法依规采取警示提醒、责令限期改正、限维<br>并按要求向有关部门报告。 | :会秩序、侵犯他人合法权益、传播淫秽色情信息等法律法规禁止的活动;不得接受未<br>得组织、煽动用户实施网络暴力;不得组织赌博或变相赌博等线上线下违法活动,对<br>账号功能、暂停账号使用、永久关闭账号、禁止重新注册等处置措施,保存有关记录 |  |  |  |
| 二、加强网络主播规范引导。网络直播平台在主播、嘉宾、直播对象选用上要严州<br>不正确、违反法律法规、违背公序良俗的失德失范人员坚决不用。网络主播应坚持<br>审美、"饭圈"乱象、拜金主义等不良现象,自觉抵制有损网络文明、有悖网络道德               | 细关,坚持把政治素养、道德品行、艺术水准、社会评价作为选用标准,对政治立场<br>;健康的格调品味,自觉摈弃低俗、庸俗、媚俗等低级趣味,自觉反对流量至上、畸形<br>、有害网络和谐的行为。                           |  |  |  |
| 其他详细内容请阅读《关于加强网络直播规范管理工作的指导意见》和《网络主播行为规范<br>其次,请您阅读并同意相关用户协议和隐私协议。请阅读《服务协议》和《隐私协议》                                                  | >                                                                                                    |  |  |  |
| <ul> <li>我將遵守网络直播行为规范,我已阅读并同意用户协议和隐私协议</li> <li>不再显示</li> </ul>                                                                     |                                                                                                    |  |  |  |
|                                                                                                    | 继续                                                                                                    |  |  |  |
|                                                                                                    |                                                                                                    |  |  |  |
|                                                                                                    |                                                                                                    |  |  |  |

## 3、检测音视频

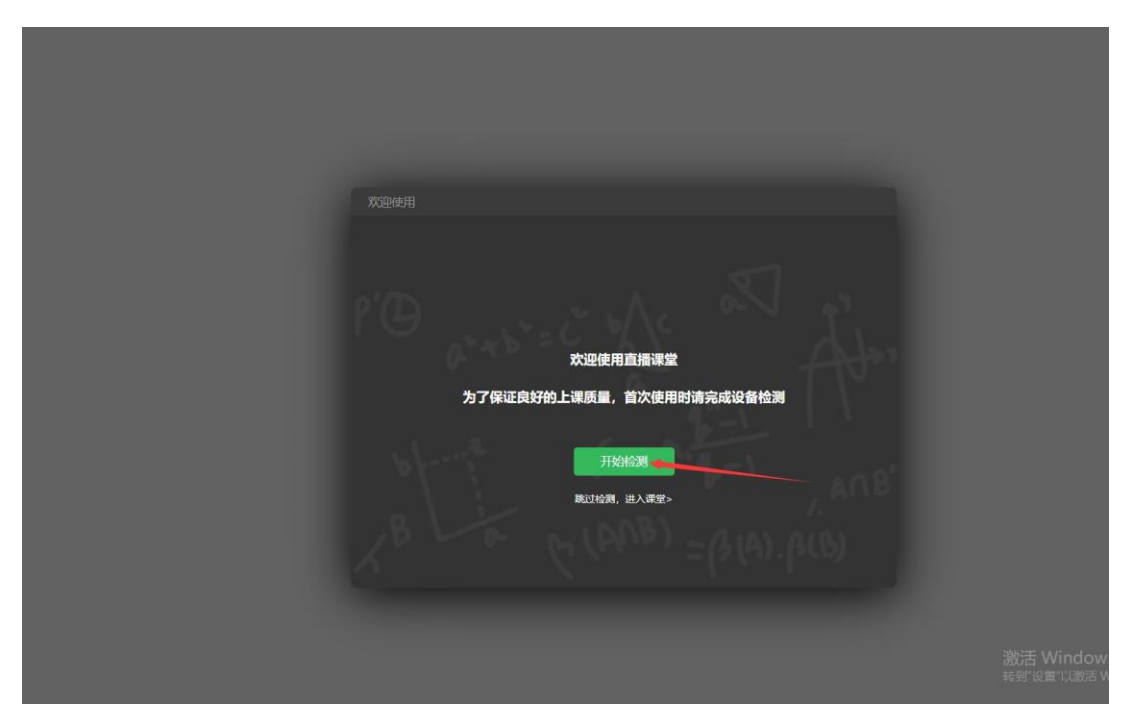

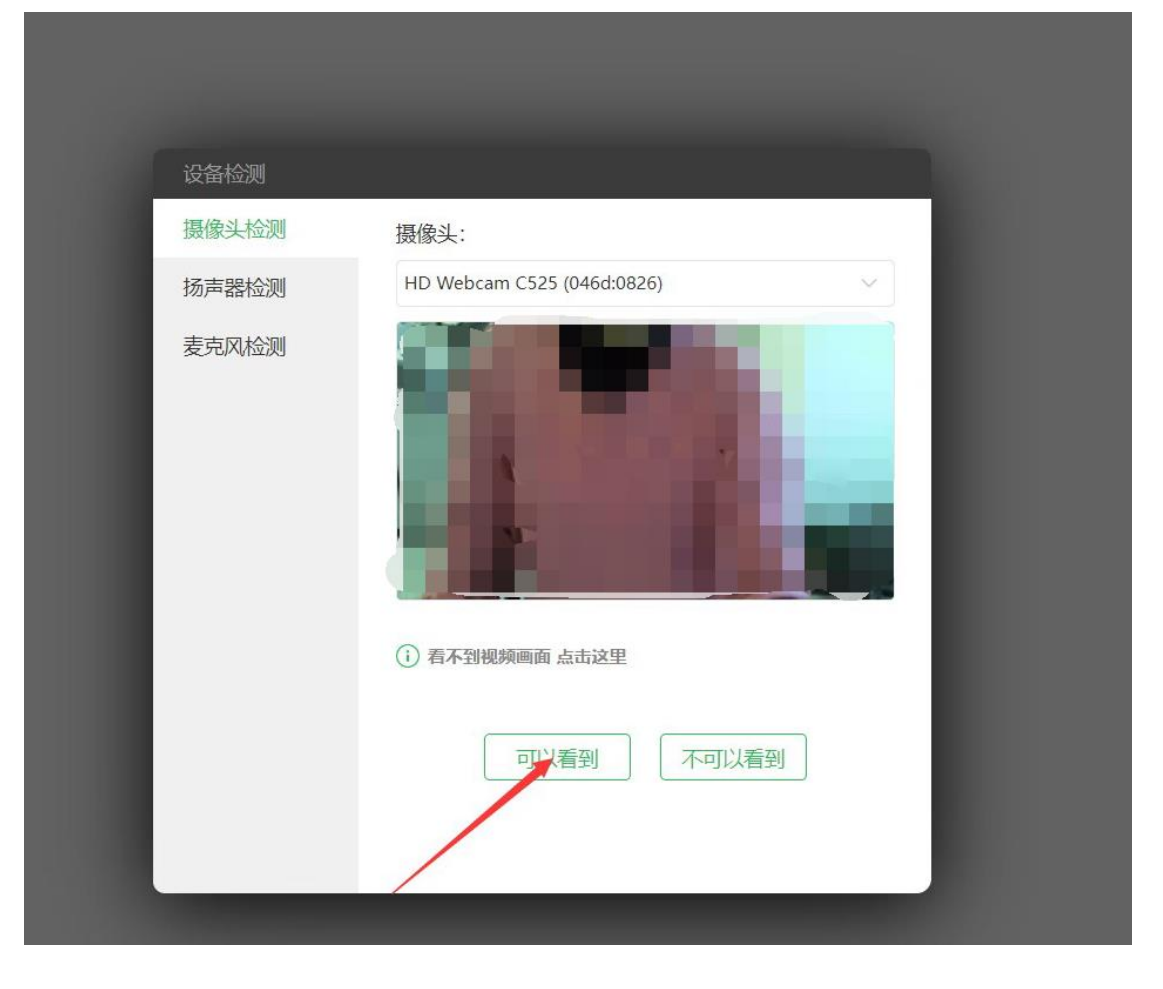

| 设备检测<br>摄像头检测<br>扬声器检测<br>麦克风检测            | 汤声器:<br>默认 - Speakers/Headphones (Realtek(R) Audio) v<br>播放 点击"播放",你能听到音乐吗?       |
|--------------------------------------------|-----------------------------------------------------------------------------------|
| 摄像头检测     1       扬声器检测        麦克风检测     ( | 汤声器:<br>默认 - Speakers/Headphones (Realtek(R) Audio) v<br>播放 点击"播放",你能听到音乐吗?       |
| 扬声器检测<br>麦克风检测                             | 默认 - Speakers/Headphones (Realtek(R) Audio) · · · · · · · · · · · · · · · · · · · |
| 麦克风检测(                                     | ▶ 播放 点击"播放",你能听到音乐吗?                                                              |
|                                            |                                                                                   |
|                                            | <ul> <li><b>听不到声音 点击这里</b></li> <li>可以听到</li> <li>不可以听到</li> </ul>                |
| 设备检测                                       |                                                                                   |
| 摄像头检测                                      | 麦克风: 显示全部                                                                         |
| 扬声器检测                                      | 立体声混音 (Realtek(R) Audio) ~                                                        |
| 麦克风检测                                      | 对着麦克风说话,你能看见麦克风音量条跳动么?                                                            |
|                                            | \$ <b></b>                                                                        |
|                                            | (i) 看不见音量条跳动 点击这里                                                                 |
|                                            | 可以看到不可以看到                                                                         |

| 检测项目  | 检测结果 | 检测详情 |  |
|-------|------|------|--|
| 摄像头检测 | 正常   | 正常   |  |
| 扬声器检测 | 正常   | 正常   |  |
| 麦克风检测 | 正常   | 正常   |  |
|       | 重新检测 | 确定   |  |

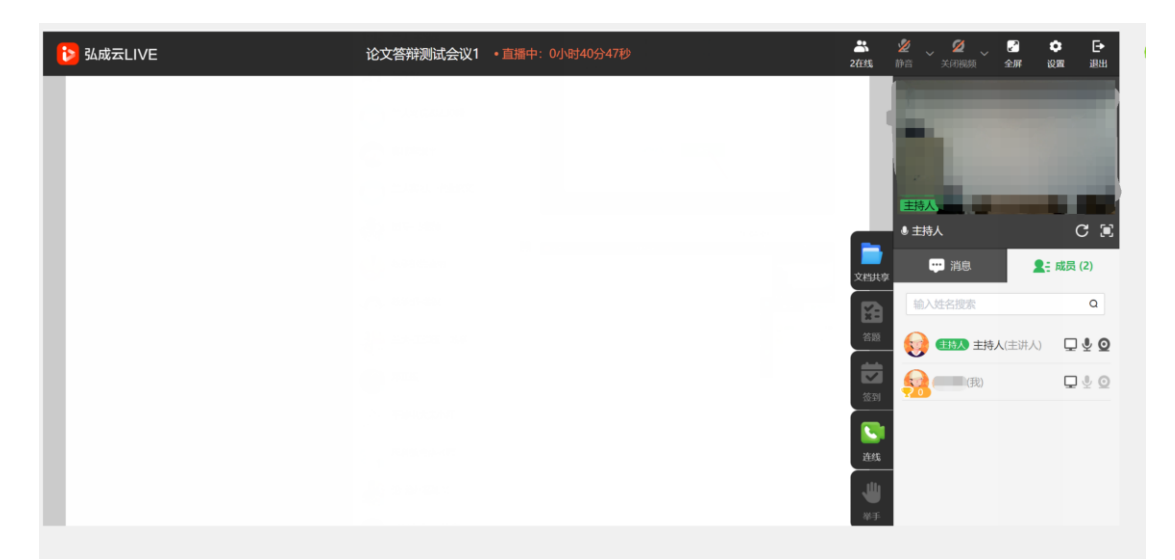

4、答辩时学生点击"连线",或主持人连线时学生点击 "接听",主持人设置答辩学生为主画面后,点击"屏幕 共享",选中"整个屏幕"点击"分享"播放答辩 PPT 文 稿,开始答辩

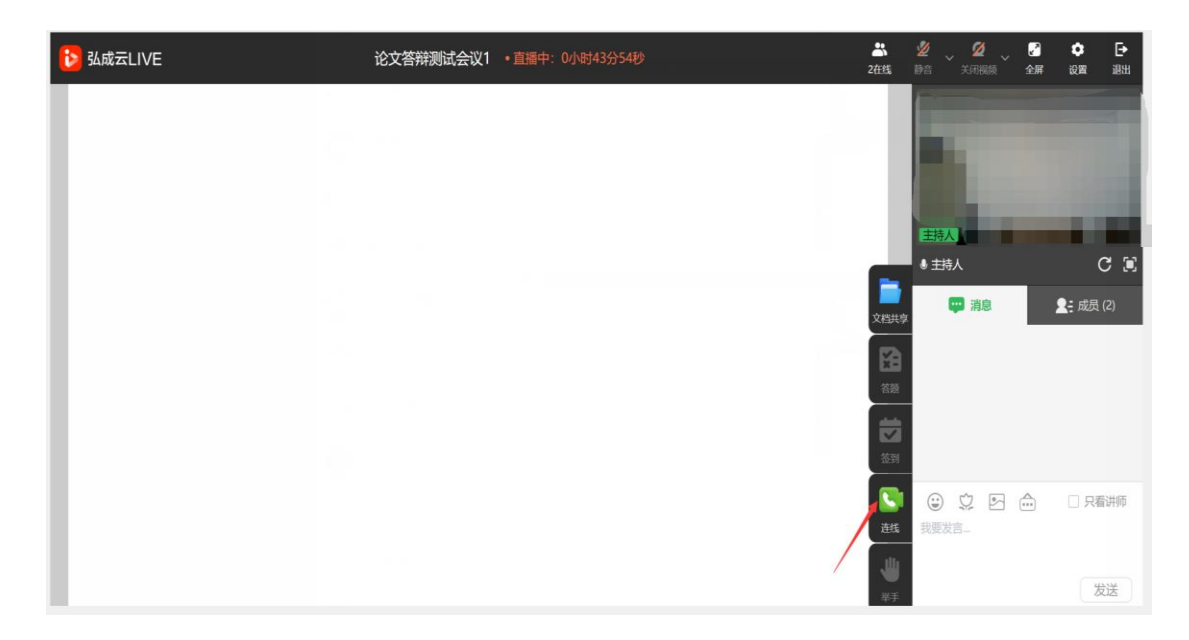

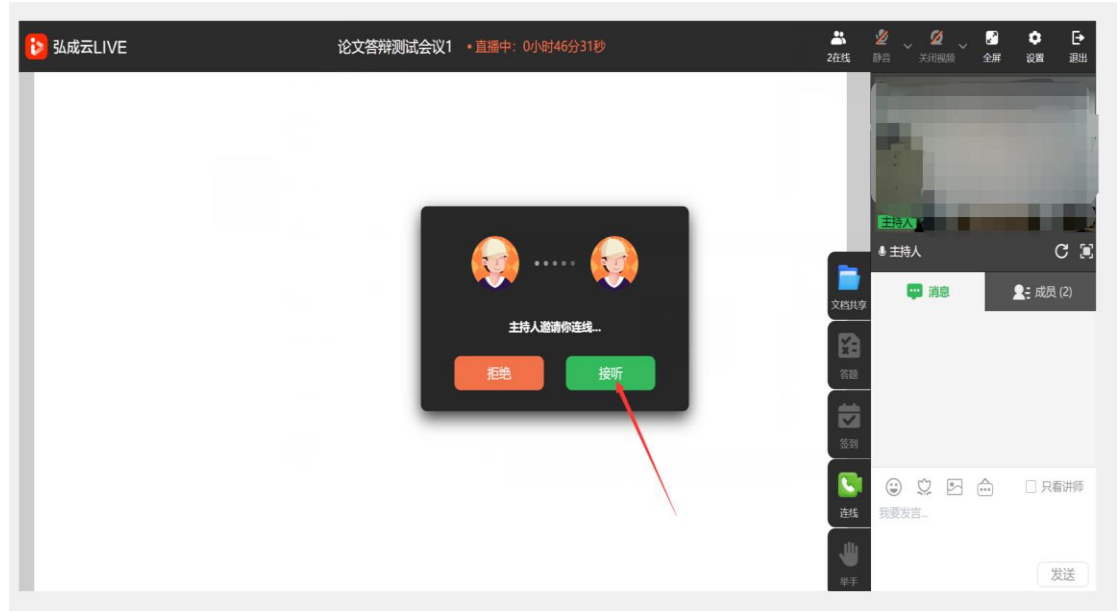

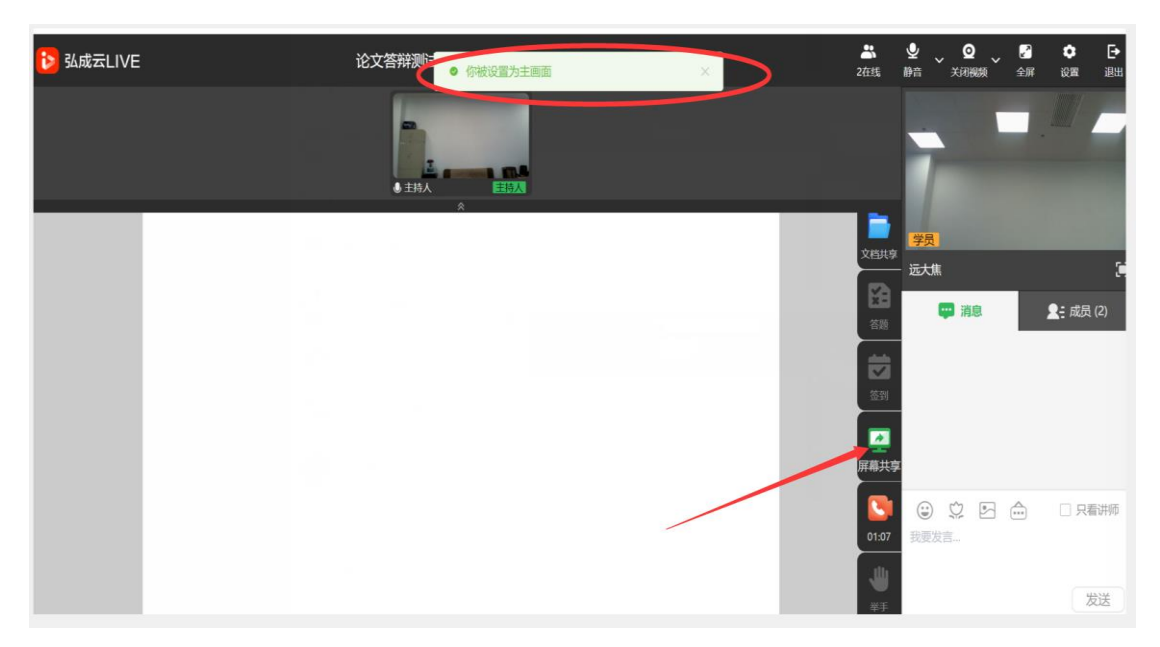

| 选择要与"txfront.chinaedu.net"分享    | 範内容 |           |                                         |                                       |   | <b>.</b> F     | 所有书签     |
|---------------------------------|-----|-----------|-----------------------------------------|---------------------------------------|---|----------------|----------|
| 该网站将能看到您屏幕上的内容<br>Chrome 标签页    | 窗口  | 整个屏幕      | <b>二</b><br>2在线                         |                                       | ✓ | <b>き</b><br>设置 | E►<br>退出 |
| 34成云直播                          |     |           |                                         |                                       |   |                |          |
|                                 |     | 选择要分享的标签页 |                                         | 1                                     |   |                |          |
|                                 |     |           | 文档                                      | <del>学员</del><br>供享                   |   |                |          |
|                                 |     |           | E                                       | ── 远大焦<br>■                           |   | <b>_</b> = 成员  | (2)      |
|                                 |     |           |                                         | 题                                     |   |                |          |
| <ul> <li>同时分享标签页中的音频</li> </ul> |     |           | *                                       | <br>                                  |   |                |          |
|                                 |     | 分享 取消     | 「」「」「」「」「」「」「」「」「」「」「」」「」「」」「」」「」」「」」「」 | 2<br> <br> <br> <br> <br> <br> <br>   |   |                |          |
|                                 |     |           |                                         | · · · · · · · · · · · · · · · · · · · | 6 | □只看            | 計师       |
|                                 |     |           |                                         |                                       |   |                |          |
|                                 |     |           | 举                                       | 手                                     |   | 发              | 送        |

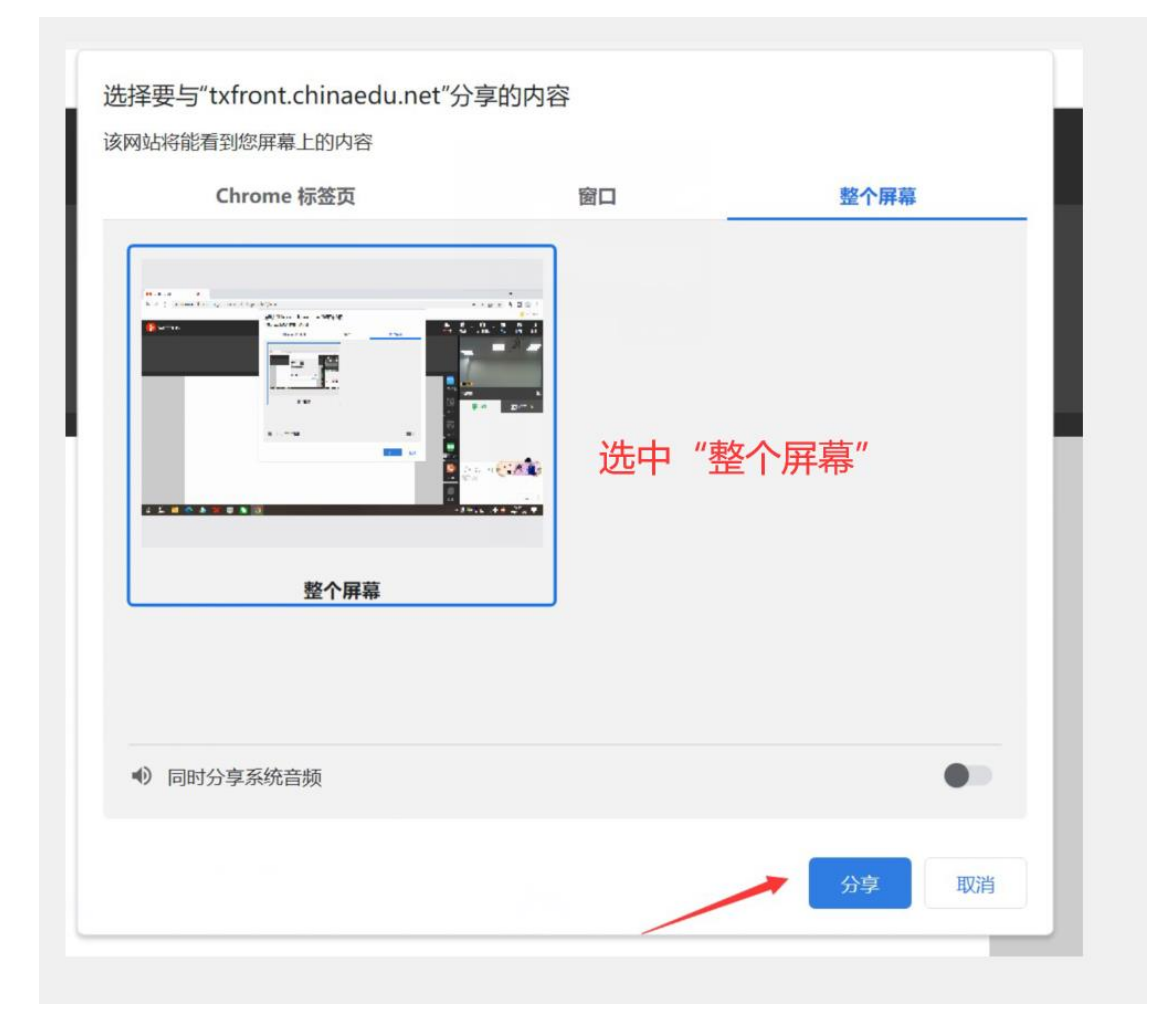

5、答辩结束后可以"停止共享",答辩小组对毕业论文中 的关键问题进行提问

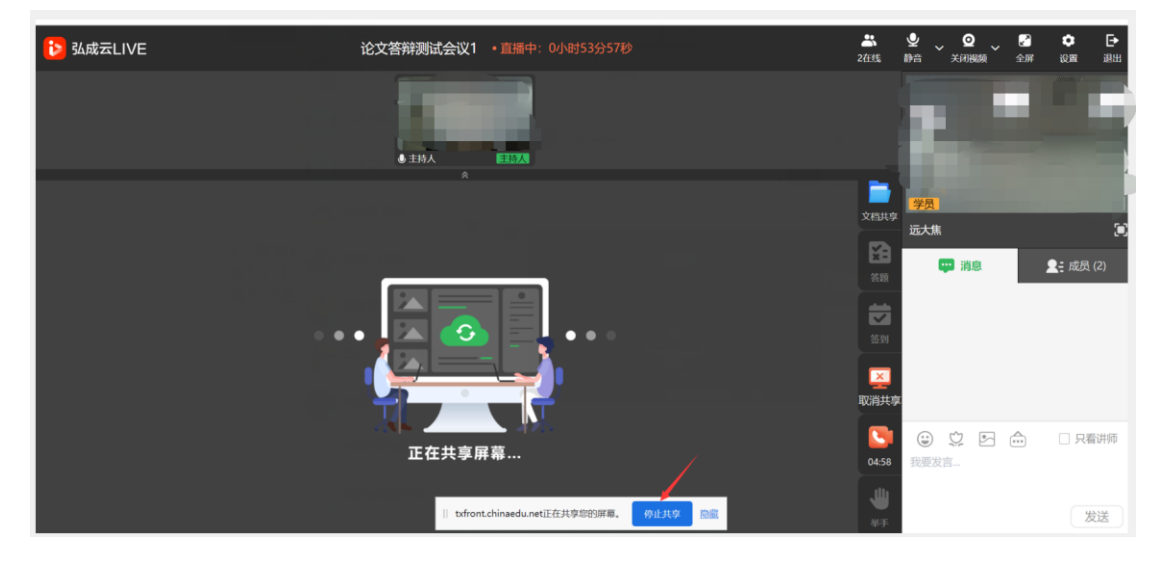

6、答辩结束后可以退出